## HOT-205B

### Headland 286™-16 MainB

### **User's Manual**

### HOT-205B

# MAIN BOARD

## **USER'S MANUAL**

COPYRIGHT 1991.

ALL RIGHTS RESERVED.

**MANUAL VERSION 1.00** 

**REGISTERED TRADEMARKS.** 

IBM,IBM PC,IBM PC/XT,AT AND PC-DOS ARE TRADEMARKS OF INTER-NATIONAL BUSINESS MACHINES CORP.

80286 IS A TRADEMARK OF INTEL CORP.

HEADLAND IS A TRADEMARK OF HEADLAND TECHNOLOGY INC.

## PREFACE

This manual is designed to provide the basic information necessary for the end users to understand and properly use the HOT-205B main board. It also contains the information necessary to set up more complex configurations and/or upgrade a 80286 based system.

We hope that this manual will provide all the information that you will need to operate your system. Your comment and suggestions will help us in our continuous effort to improve the quality. However should you require any further information, please contact your dealer who will be pleased to assist you.

## Table of Contents

| Chapter | 0    | Quick Service             |
|---------|------|---------------------------|
| Chapter | 1    | Introduction 2            |
| Main    | n Fe | eatures                   |
| Syste   | em   | Performance 4             |
| Chapter | 2    | Installation guide        |
| Inst    | alli | ng DIP or SIMM DRAM 5     |
| Exte    | rna  | ll Connection             |
| Case    | e Co | onnections                |
| Powe    | er S | Supply Connections        |
| Inst    | alli | ng an 80287 Coprocessor 9 |
| EMS     | 54.  | 0 Installation            |

| Chapter 3 Care & Maintenance 13          |
|------------------------------------------|
| <b>Replacing the External Battery 13</b> |
| Troubleshooting & Diagnostic             |
| Hardware Failures                        |
| Configuration Errors                     |
| Compatibility Problem                    |
| Occasional Cleaning                      |
| Appendix                                 |
| A. TECHNICAL REFERENCE 25                |
| <b>B.</b> The Table of Hard Disk Type33  |
| C. Quadtel and AMI BIOS SETUP35          |
| <b>D.</b> Physical layout of HOT-205B    |

# CHAPTER 0 QUICK SERVICE

| 205B | SYMBOL          | ASSIGNMENT/FUNCTIO |  |
|------|-----------------|--------------------|--|
| J1   | 0000<br>1 2 3 4 | ON-BOARD BATTERY   |  |
|      | 0 0 0<br>1 2 3  | COLOR MODE         |  |
| JP1  | 0 0 0<br>1 2 3  | MONO MODE          |  |
| J2   | 0 0             | RESET              |  |
| J3   | 0 0             | TURBO LED          |  |
| J4   | 0 0             | TURBO              |  |
| J5   | 0000            | SPEAKER            |  |
| J6   | 00000           | KEYLOCK            |  |

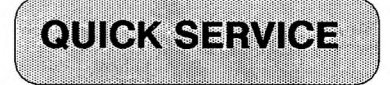

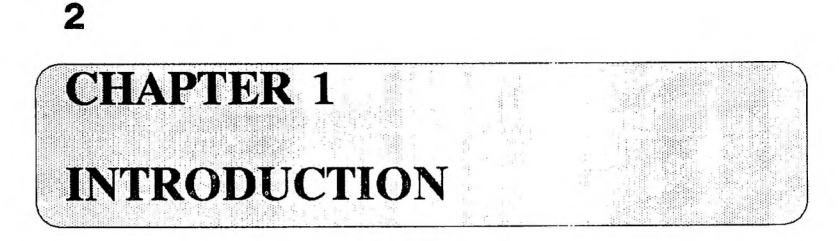

The HOT-205B main board is a high performance AT-compatible main board that provides the simple logic in order to achieve the advanced personal computer. It is a high performance and high enhanced function board that offers the primary elements for building more advance system.

Full downward compatibility is provide with previous IBM AT and XT models, so all you will be able to run all your existing MS-DOS compatible software but at a greatly faster speed. In addition you can also run OS/2,UNIX. The AMI / QUADTEL BIOS used on the HOT-205 provides true compatibility with all peripherals designed for IBM hardware, and features an extended setup capability and built in diagnostics to allow you to easily configure your system.

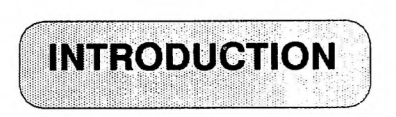

#### **Main features**

The system board offers the following advanced features:

- 1. 80286 CPU run at 16 MHz.
- 2. Headland HT-12 AT single chip.
- **3. 80287 mathematical coprocessor socket on board.**
- 4. Clock speed 16MHz 0-wait state memory access.
- 5. Ture hardware EMS 4.0 implemenation.
- 6. Maximum 4M memory on board by DIP or SIP.
- 7. Shadow RAM support for system and video BIOS in 128K.
- 8. 384K remapping in 64K blocks.
- 9. Supports 1M,256K,64K Bytes DRAM in mixed mode.
- **10.** Hardware/Software switchable between lower and turbo mode.
- 11. 8 expansion slots,5 for 16-bit slot,3 for 8bit .

INTRODUCTION

- 12. AMI or QUADTEL ROM BIOS.
- 13. I/O speed:8MHz.
- 14. Mechanical: fit any baby AT or XT case.

### System performance

| SPEED | <b>POWER METER</b> | SI      | LAND     | MARK     |
|-------|--------------------|---------|----------|----------|
| (MHZ) | MIPS(V.1.30)       | (V.4.5) | (V.1.10) | (V.0.99) |
| 16    | 3.174              | 17.5    | 20.3     | 21       |
| 12    | 2.431              | 13.7    | 15.5     | 15.9     |

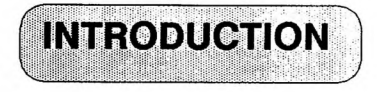

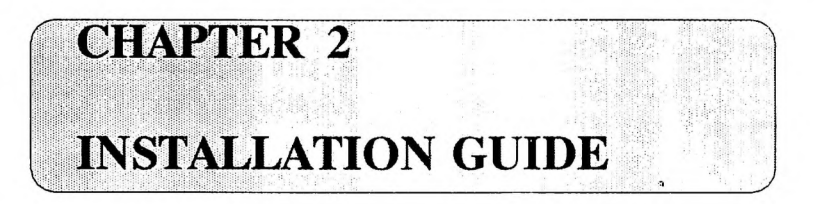

5

If your 80286-16 M/B is not installed in a computer system ,then the following basic information will be useful. Due to the wide variety of case the HOT-205B can be installed in, it is not possible to provide exact installing instructions for every case. This section covers the common factors for installing the board in most situations.

### **Installing DIP or SIP DRAM**

Users can use Dual Inline Package (DIP) or Single Inline Package (SIP). The HOT-205A/B provides a flexible design for the DRAM types. You can install DIP 41256, 44256, or SIP 41256 , 411000 to the system.

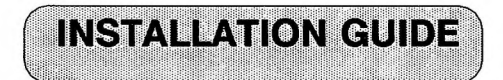

| SIZE | BANK 0 | BANK 1     |
|------|--------|------------|
| 0 K  | 0 K    | 0 K        |
| 512K | 256K   | 0 K        |
| 1M   | 256K   | 256K       |
| 2.5M | 256K   | 1 <b>M</b> |
| 2M   | 1M     | 0 K        |
| 4M   | 1M     | 1M         |

DRAM SPEED 80ns

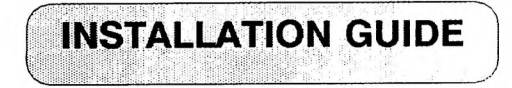

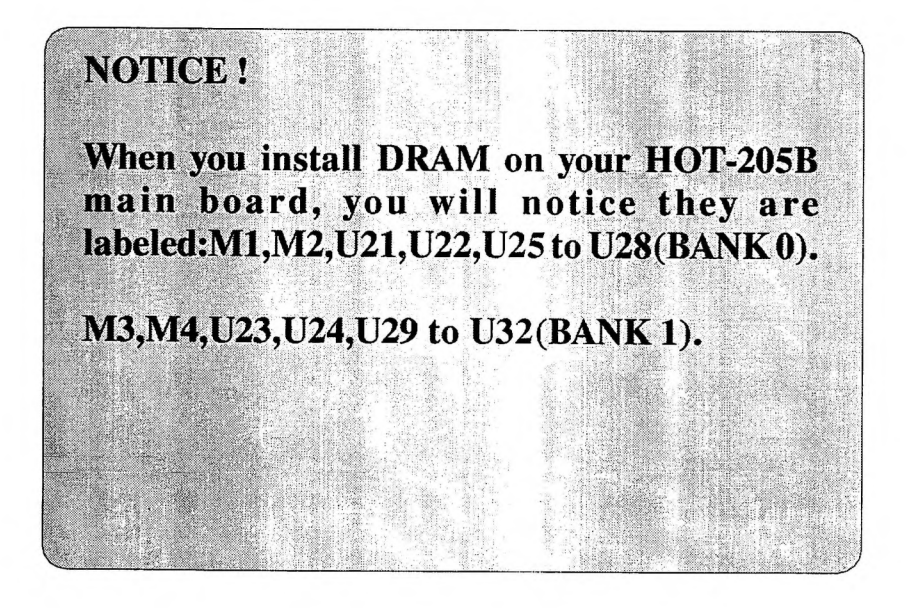

#### **External connections**

Most system cases have some controllers and indicators built on the front of the case, and have a speaker mounted somewhere inside. As mentioned in for connection to the above indicators. In addition, the system power supply leads must be connected to the board.

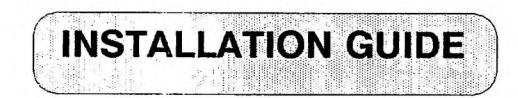

### **Case connections**

After installing the HOT-205B main board in a system case, you can connect the case connectors before closing the case.

If the wire leads from the front panel are not labelled, you can identify them by tracing the wire back to see which controller or indicator is attached to. Refer to the chapter 0 for more detail information.

#### **Power supply connections**

The location of the power supply connectors: Two connector strips mounted side -by-side. These actually look as if they are one piece but

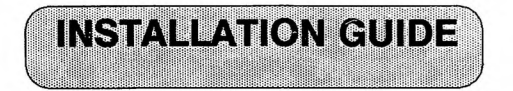

they are not. A system power supply will have two board leads with six wires each extending from the supply. These leads, although they are not often marked, are easy to be distinguished. They will be shorter, and have a different connector than the drive power leads (usually there are four) which have only four wires.

To connect the power leads, as you plug them on, orient the two connectors so that the black wires from each are toward inside, abutting each other. The connectors will only plug on this way.

#### Installing an 80287 coprocessor

If you use certain graph or programming applications, you may want to install a math coprocessor to enhance the performance of your system. Note however ,that your application program must be specifically designed to

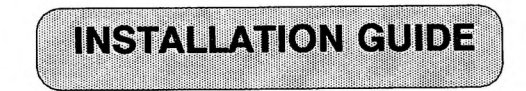

take advantage of the math coprocessor to benefit from its presence in the system.

To install and configuration the math coprocessor:

1.Use a 80287 the math coprocessor.

2.Locate the empty socket.

**3.**Carefully insert the coprocessor making sure that the notch of the socket connector on the main board.

If your 80287 comes with a protector, it may be assembled by folding it into a loop. Then insert the coprocessor into the safety protector making sure that the notch in the safety protector is on the same end as the notch as in the coprocessor.

The coprocessor is static sensitive . Reduce static by touching the system frame with one hand while installing the coprocessor in your system unit.

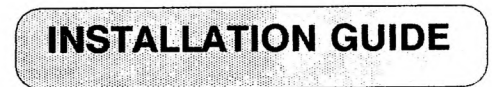

### **EMS 4.0 installation**

If you want to use EMS 4.0 function, you must resetup one time. When your system memory size is 1MB, you only choose either shadow RAM or EMS. If you choose EMS, extended memory of the motherboard have to setup zero, EMS memory size setup 384MB. When your system memory size is above 1MB.EMS, shadow RAM and extended memory may exist at the same time. For example, if the memory size is 4MB and EMS is 2MB, then the base memory will be 640KB, 384KB of shadow RAM and 1MB of extended memory.

To use the EMS 4.0 function, pls. refer to the procedure listed below:

If your system have a hard disk (drive C). The first step you insert utility diskette into drive A. The second step you copy the HT12EMM.SYS file driver from your utility diskette onto your bootable disk drive (drive C).

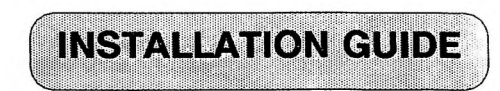

**TYPE:** 

C > A: < Enter > A > copy A:HT12EMM.SYS C: < Enter > Adding the following line to your CONFIG.SY! file on your boot drive:

**DEVICE = HT12EMM.SYS** 

\* If your DOS have CONFIG.SYS file, you may used EDLIN command to add original data o CONFIG.SYS file. EDLIN command may avoid losing original data of CONFIG.SYS file

\* If your DOS have not CONFIG.SYS file, you must copy CONFIG.SYS file to DOS.

**TYPE:** 

C > COPY CON CONFIG.SYS < Enter > DEVICE = HT12EMM.SYS < Enter > PRESS < CTRL > "Z"OR"F6" KEY < Enter >

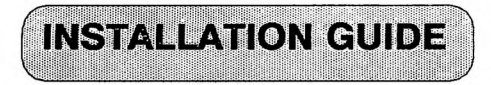

### **CARE & MAINTENANCE**

CHAPTER 03

#### **Replacing the external battery**

The battery in the battery pack or the special battery that the HOT-205B main board uses to maintain the configuration information in the on-board CMOS memory will eventually require replacement. This can be done by your dealer or any qualifed service personnel. If you want to replace the battery by yourself, remember not to void the warranty on your system when you open your system case.

To replace the battery do as follows:

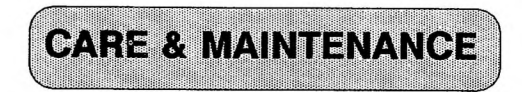

\* Open your system case according to the instructions in the system manual. Always remember to take precautions against static electric damage and see that all electric devices are disconnected from the computer and unplugged from their power source.

\* Unplug the battery connector lead from the HOT-205B main board.

\* No matter your system uses a multiple battery pack or a single battery design, remove the exhausted batteries and replace them with a new ones of the same specification.

\* Attach the wire lead from the battery pack or battery to the battery connector properly such that the pin 1 wire connects to pin 1 of the battery connection on the board. Pin 1 of the battery connector on the HOT-205B main board is marked on the board.

When you have completed replacing the battery supply for the CMOS RAM, close your computer case and reassemble your system according to the directions in your system

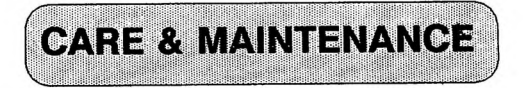

manual. Once you have done this you will need to reenter the configuration information for your system using the setup programs described in the appendix.

Using the battery will preserve the setup information in the CMOS memory. If you don't preserve the information in this way, it will be necessary to reenter all configuration data every time the system is power on.

#### **Troubleshooting & diagnostic**

This sction describes checks to make if the main board does not work properly.

CARE & MAINTENANCE

#### **TECH-**ONLY QUALIFIED SERVICE NICIANS SHOULD ATTEMPT REPAIR COMPUTER EOUIPMENT. THESE OF PROCEDURE ARE FOR REFERENCE **ONLY. CONTACT YOUR SUPPLIER IF** THERE IS ANY PROBLEM IN GETTING YOUR SYSTEM TO WORK IMPROPERLY.

It is important to note that problems on a new sysetm should be treated differently than those on a old one.

Particularly, if a used system suddenly fails ,the first thing to check is the most recent upgraded to the system, either hardware or software. Installing new programs or system equipment can sometimes result in subtle changes to the way a system operates and affect the system operation. Always try backing out of the upgrade, de - installing the new hardware or software to see if the problem goes away. If this is the case, review the installation

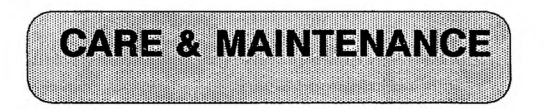

WARNING !!

steps taken and contact the supplier of the new equipment or software for help in installing their product.

#### **Hardware failures**

Hardware failures are generally due to malfunctioning or improperly equipment installed.

Review the following symptoms and suggested actions. Most common problems can be solved by following these suggestions. If all fail, contact your supplier for assistance.

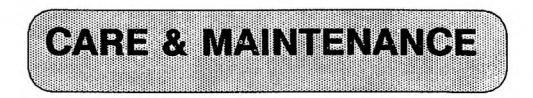

NO DISPLAY

**1.SET THE BRIGHTNESS & CONTRAST CONTROL TO THEIR MID-RANGER.** 

2.CHECK THE SW SETTING ON THE VIDEO CARD.

**3.MAKE SURE THE VIDEO SIGNAL CABLE IS SECURELY** CONNECTED.

NO KEYBOARD RESPONSE

**1.MAKE SURE THE KEYBOARD LOCK SW IS IN THE UN-LOCKED POSITION.** 

2.SOME KEYBOARD HAVE SWITCHES FOR SETTING TO XT OR AT COMPATIBLE. MAKE SURE THE KEY-BOARD IS IN AT COMATIBLE . YOU MUST TURN OFF THE SYSTEM WHEN DOING THIS.

3.WHEN YOU FIRST TURN ON THE SYSTEM, THE

CAPSLOCK,NUMLOCK LEDS SHOULD BRIEFLY LIGHT UP DURING POWER-ON SELF-TEST.IF THEY DON'T

LIGHT UP, CONTACT YOUR SUPPLIER FOR ASSISTANCE

LOST COFIG. OR ,TIME AFTER TURNING OFF POWER

**1.MAKE SURE THE BATT. IS CONNECTED PROPERLY. 2.BATT. MAY BE WORN DOWN.** 

PARITY ERROR

POSSIBLE MEMORY DEVICE FAILURE.RUN A MEMORY DIAGNOSTIC OR CONTACT YOUR SUPPLIER FOR ASSISTANCE.

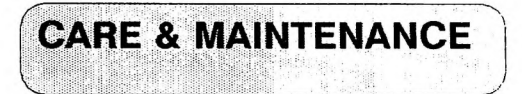

FIXED DISK DOESN'T WORK

1.MAKE SURE ALL CABLES ARE CONNECTED PROPER-LY AND SECURELY.

2.MAKE SURE ALL DISK DRIVER ARE CONFIGURED FOR DRIVE 0.

**3.THE DRIVE WAS NOT PHYSICALLY FORMATTED, PAR-ITIONED, OR DOS FORMATTED OR ALL THREE.** 

DISKETTE DRIVE DOESN'T WORK

1.MAKE SURE ALL CONNECTORS ARE CORRECT AND SECURE.

2.THE DRIVE ACTIVITY LED SHOULD BRIEFLY LIGHT UP DURING POWER-ON SELF-TEST. IF IT DOESN'T .CHECK THE DRIVE FOR FAILURES.

FRONT PANEL LEDS DOESN'T LIGHT

**1.MAKE SURE ALL CONNECTORS TO THE MAIN BOARD ARE DONE CORRECTLY.** 

2.RUNNING A BENCHMARK PROGRAM SUCH AS NOR-TON,SI,LANDMARK SPEED WILL TELL YOU IF THE TURBO/NORM SW IS HAVING AN EFFECT ON SYSTEM SPEED. IF IT HAS NO EFFECT AND THE LED DOESN'T CHANGE, THERE MAY BE A FAILED COMPONENT IN THE FRONT PANEL ELECTRONICS. 3.CONTACT YOUR SUPPLIER FOR HELP.

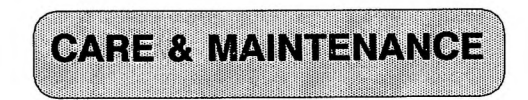

#### **Configuration errors**

Configuration errors are the result of a mismatch between the peripheral equipments and the main board. The computer has a bank of battery - powered memory that stores the equipment configuration while the computer is the turned off or unplugged.

Configuration errors are always the result of incorrect entries in the setup program and can be corrected by the proper configuration data.

In some cases, the battery that powers the configuration memory is not connected (this can happen when the system is transported).Sometimes the battery is damaged. When this happen, the computer will not remember the configuration data after power is turned off and you will get messages that state equipment mismatch or configuration error when the you first turn on the system. Another good indicator of a battery malfunction is repeated loss of data and time information in the computer.

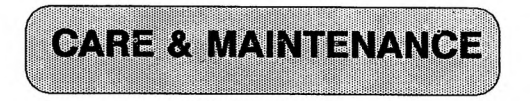

If the battery connection is allright and still get this type of errors, contact your supplier for a battery replacement.

### **Compatibility problems**

Compatibility problems typically come from using hardware equipment or software programs. For hardware equipments check if the speeds of add-on cards are sufficient to match the expansin bus speed of the system. For software programs : Check if it is of the right version.

If the compatibility problems persist, contact your supplier immediately with the following information ready:

1. System BIOS vendor and version number.

2. Add-on cards list including manufacturer and version number.

**CARE & MAINTENANCE** 

**3.** Current operating system and version number.

4. If it is a software problem, make a list of the name of the program, the version number ,and a complete description of the problem.

### **Occasional Cleaning**

Computer systems are sensitive to dust and dirt and become contaminated over time. Most computer users are familiar with the need to clean and maintain floppy disk drives. Your HOT-205B main board is much less sensitive to contamination but it is a good ideal to examine the board and the devices connected to it once or twice a year and clean them if necessary. How often this is necessary will of course depend on how clean your computing environment is . It is better to avoid placing your computer where it will become contaminated.

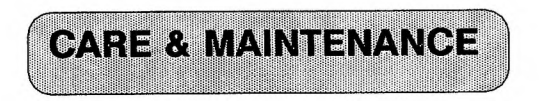

Cleaning can generally limited to a through vacuuming. Do not attempt to open your system if it will void the warranty. If you will do the work yourself rather than taking the system to a dealer or service center, do the following:

\* Turn off and disconnect all connections to the system.

\* Observe static precaution as mentioned in the installation section.

\* Open the case according to the directions in your system manual.

\* Examine the interior for obvious irregularities. If something does not looks right, stop, close the system and take it to a dealer or service center.

\* Use a miniature vacuum designed for cleaning this type of equipment to throughly clean the interior. Be careful not to loosen or disconnect anything. When it is finished, check if all connections are intact. Then close the case and reattach the peripheral connections.

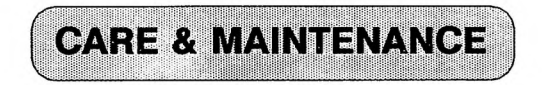

It is also a good idea to use dust cover to prevent the interior of the computer from developing excessive deposits of the dust inside. The key board should be similarly protected. Taking such precaution in advance will help reduce the frequency that your system will require maintenance.

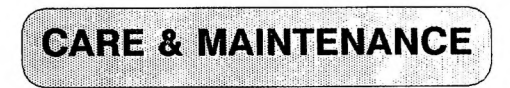

### **APPENDIX** A

#### **TECHNICAL REFERENCE**

#### **I/O ADDRESS MAP**

| HEX RANAG | GER DEVICE                    | USAGE  |
|-----------|-------------------------------|--------|
| 000-01F   | DMA CONTROLLER 1              | SYSTEM |
| 020-03F   | <b>INTERRUPT CONTROLLER 1</b> | SYSTEM |
| 040-05F   | TIMER                         | SYSTEM |
| 060-06F   | 8042 (KEYBOARD)               | SYSTEM |
| 070-07F   | REAL TIME CLK                 | SYSTEM |
| 080 – 09F | DMA REGISTER                  | SYSTEM |
| 0A0-0BF   | <b>INTERRUPT CONTROLLER 2</b> | SYSTEM |
| 0C0-0DF   | DMA CONTROLLER 2              | SYSTEM |
| 0F0       | CLEAR MATH COPROCESSOR        | SYSTEM |
| 0F1       | RESET MATH COPROCESSOR        | SYSTEM |
| 0F8-0FF   | MATH COPROCESSOR              | SYSTEM |
| 1F0-1F8   | FIXED DISK                    | I/O    |
| 200-207   | GAME                          | I/O    |
| 278-27F   | PAR. PRINTER PORT 2           | I/O    |
| 2F8-2FF   | SERIAL PORT                   | I/O    |
| 300-31F   | POROTYPE CARD                 | I/O    |

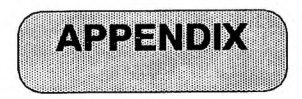

#### 360-36F RESERED I/O 378-37F PAR. PRINTER PORT 1 I/O **SDLC BISYNC 2** I/O 380-38F 3A0-3AF **BISYNC 1** I/O 3B0-3BF **MONO /PRINTER ADAPTER** I/O 3C0-3CF RESERVED I/O 3D0-3DF **COLOR ADAPTER** I/O 3F0-3F7 **DISKETTE CONTROLLER** I/O 3F8-3FF **SERIAL PORT 1** I/O

#### TIMERS

| CHANNEL | FUNCTION                         |  |
|---------|----------------------------------|--|
| 0       | SYSTEM TIMER                     |  |
| 1       | <b>REFERSH REQUEST GENERATOR</b> |  |
| 2       | TONE GENERATION FOR SPEAKER      |  |

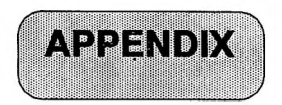

#### 26

#### DMA CHANNELS

| CHANNEL | FUNCTION                     |
|---------|------------------------------|
| 0       | SPARE                        |
| 1       | SDLC                         |
| 2       | FLOOPY DISK                  |
| 3       | SPARE                        |
| 4       | CASCADE FOR DMA CONTROLLER 1 |
| 5       | SPARE                        |
| 6       | SPARE                        |
| 7       | SPARE                        |

PAGE REGISTER ADDRESSER

| PAGE REGISTER | I/O HEX ADDRESS |
|---------------|-----------------|
| DMA CHANNEL 0 | 0087            |
| DMA CHANNEL 1 | 0083            |
| DMA CHANNEL 2 | 0081            |
| DMA CHANNEL 3 | 0082            |
| DMA CHANNEL 5 | 008B            |
| DMA CHANNEL 6 | 0089            |
| DMA CHANNEL 7 | 008A            |
| REFERSH       | <b>008F</b>     |

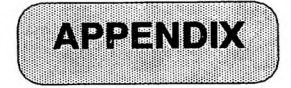

#### **INTERRUPTS**

| LEVEL | FUNCTION                           |
|-------|------------------------------------|
| 0     | SYSTEM TIMER O/P 0                 |
| 1     | KEYBOARD O/P 2                     |
| 2     | <b>INTERRUPT FROM CONTROLLER 2</b> |
| 3     | SERIAL PORT 2                      |
| 4     | SERIAL PORT1                       |
| 5     | PARALLEL PORT 2                    |
| 6     | DISKETTE CONTROLLER                |
| 7     | PARALLEL PORT                      |
| 8     | REAL TIME CLOCK                    |
| 9     | SOFTWARE REDIRECTED TO INT 0AH     |
| 10    | RESERVED                           |
| 11    | RESERVED                           |
| 12    | RESERVED                           |
| 13    | 80387                              |
| 14    | HARD DISK DRIVE                    |
| 15    | RESERVED                           |

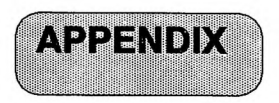

#### DMA CONTROLLER REGISTERS

| HEX ADDRESS  | COMMAND CODES                 |
|--------------|-------------------------------|
| 0C0          | CH0 ADDRESS                   |
| 0C2          | CH0 WORD COUNT                |
| 0C4          | CH1 ADDRESS                   |
| 0C6          | CH1 WORD COUNT                |
| 0C8          | CH2 ADDRESS                   |
| 0CA          | CH2 WORD COUNT                |
| 0CC          | CH3 ADDRESS                   |
| 0CE          | CH3 WORD COUNT                |
| 0 <b>D</b> 0 | <b>READ/WRITE REGISTER</b>    |
| 0D2          | WRITE MODE REGISTER           |
| 0D4          | READ TEMPORARY/WRITE REGISTER |
| 0D6          | WRITE MODE REGISTER           |
| 0D8          | CLEAR BYTE POINTER FF.        |
| 0DA          | READ/WRITE MASK CLEAR         |
| 0DC          | CLEAR MASK REGISTER           |
| ODE          | WRITE ALL MASK REGISTER BITS  |

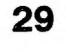

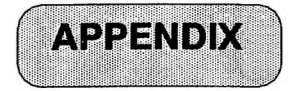

30

I/O CHANNEL(SLOT1-SLOT8)

| PIN NO |            | PIN NO     |          |
|--------|------------|------------|----------|
| A1     | -I/O CH CK | <b>B1</b>  | GND      |
| A2     | SD7        | <b>B2</b>  | RESET    |
| A3     | SD6        | <b>B</b> 3 | + 5V     |
| A4     | SD5        | <b>B</b> 4 | IRQ2     |
| A5     | SD4        | B5         | -5V      |
| A6     | SD3        | <b>B6</b>  | DRQ2     |
| A7     | SD2        | <b>B7</b>  | -12V     |
| A8     | SD1        | <b>B8</b>  | 0WS      |
| A9     | SD0        | <b>B9</b>  | +12V     |
| A10    | -I/O CHRDY | B10        | GND      |
| A11    | AEN        | <b>B11</b> | - SMEMW  |
| A12    | SA19       | B12        | - SMEMR  |
| A13    | SA18       | <b>B13</b> | -IOW     |
| A14    | SA17       | <b>B14</b> | -IOR     |
| A15    | SA16       | B15        | -DCK3    |
| A16    | SA15       | B16        | DRQ3     |
| A17    | SA14       | B17        | -DACK1   |
| A18    | SA13       | B18        | DRQ1     |
| A19    | SA12       | B19        | -REFERSH |

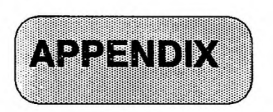

| A20 | SA11 | <b>B20</b> | CLK    |
|-----|------|------------|--------|
| A21 | SA10 | B21        | IRQ7   |
| A22 | SA9  | B22        | IRQ6   |
| A23 | SA8  | B23        | IRQ5   |
| A24 | SA7  | B24        | IRQ4   |
| A25 | SA6  | B25        | IRQ3   |
| A26 | SA5  | B26        | -DACK2 |
| A27 | SA4  | B27        | T/C    |
| A28 | SA3  | B28        | BALE   |
| A29 | SA2  | B29        | + 5V   |
| A30 | SA1  | <b>B30</b> | OSC    |
| A31 | SA0  | B31        | GND    |

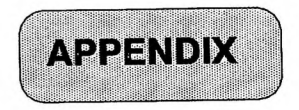

32

I/O CHANNEL(SLOT9-15)

| C1        | SBHE  | D1         | -MEMCS16 |
|-----------|-------|------------|----------|
| C2        | LA23  | D2         | I/O CS16 |
| C3        | LA22  | D3         | IRQ16    |
| C4        | LA21  | <b>D</b> 4 | IRQ11    |
| C5        | LA20  | D5         | IRQ12    |
| C6        | LA19  | D6         | IRQ15    |
| C7        | LA18  | D7         | IRQ14    |
| <b>C8</b> | LA17  | D8         | -DACK0   |
| <b>C9</b> | -MEMR | D9         | DRQ0     |
| C10       | -MEMW | D10        | -DACK5   |
| C11       | SD08  | D11        | DRQ5     |
| C12       | SD09  | D12        | -DACK6   |
| C13       | SD10  | D13        | DRQ6     |
| C14       | SD11  | D14        | -DACK7   |
| C15       | SD12  | D15        | DRQ7     |
| C16       | SD13  | D16        | + 5V     |
| C17       | SD14  | D17        | -MASTER  |
| C18       | SD15  | D18        | GND      |

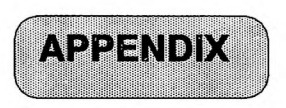

### **APPENDIX B**

#### The Table of Hard Disk Types For BIOS Setup

| Туре | Cyln | Head | WPcom | L Zone | Sect | Size   |
|------|------|------|-------|--------|------|--------|
| 1    | 306  | 4    | 128   | 305    | 17   | 10 MB  |
| 2    | 615  | 4    | 300   | 615    | 17   | 20 MB  |
| 3    | 615  | 6    | 300   | 615    | 17   | 31 MB  |
| 4    | 940  | 8    | 512   | 940    | 17   | 62 MB  |
| 5    | 940  | 6    | 512   | 940    | 17   | 47 MB  |
| 6    | 615  | 4    | 65535 | 615    | 17   | 20 MB  |
| 7    | 462  | 8    | 256   | 511    | 17   | 31 MB  |
| 8    | 733  | 5    | 65535 | 733    | 17   | 30 MB  |
| 9    | 900  | 15   | 65535 | 981    | 17   | 112 MB |
| 10   | 820  | 3    | 65535 | 828    | 17   | 20 MB  |
| 11   | 855  | 5    | 65535 | 855    | 17   | 35 MB  |
| 12   | 855  | 7    | 65535 | 855    | 17   | 50 MB  |
| 13   | 306  | 8    | 128   | 319    | 17   | 28 MB  |
| 14   | 733  | 7    | 65535 | 733    | 17   | 43 MB  |
| 16   | 612  | 4    | 0     | 663    | 17   | 20 MB  |
| 17   | 977  | 5    | 300   | 977    | 17   | 41 MB  |

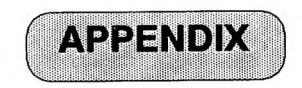

| 18 | 977  | 7  | 65535 | 977  | 17 | 57 MB  |
|----|------|----|-------|------|----|--------|
| 19 | 1024 | 7  | 512   | 1024 | 17 | 60 MB  |
| 20 | 733  | 5  | 300   | 732  | 17 | 30 MB  |
| 21 | 733  | 7  | 300   | 732  | 17 | 43 MB  |
| 22 | 733  | 5  | 300   | 733  | 17 | 30 MB  |
| 23 | 306  | 4  | 0     | 336  | 17 | 10 MB  |
| 24 | 925  | 7  | 0     | 925  | 17 | 54 MB  |
| 25 | 925  | 9  | 65535 | 925  | 17 | 69 MB  |
| 26 | 754  | 7  | 754   | 754  | 17 | 44 MB  |
| 27 | 754  | 11 | 65535 | 754  | 17 | 69 MB  |
| 28 | 699  | 7  | 256   | 699  | 17 | 41 MB  |
| 29 | 823  | 10 | 65535 | 823  | 17 | 68 MB  |
| 30 | 918  | 7  | 918   | 918  | 17 | 53 MB  |
| 31 | 1024 | 11 | 65535 | 1024 | 17 | 94 MB  |
| 32 | 1024 | 15 | 65535 | 1024 | 17 | 128 MB |
| 33 | 1024 | 5  | 1024  | 1024 | 17 | 43 MB  |
| 34 | 612  | 2  | 128   | 612  | 17 | 10 MB  |
| 35 | 1024 | 9  | 65535 | 1024 | 17 | 77 MB  |
| 36 | 1024 | 8  | 512   | 1024 | 17 | 68 MB  |

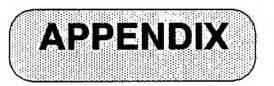

| 37 | 615  | 8  | 128   | 615  | 17 | 41 MB  |
|----|------|----|-------|------|----|--------|
| 38 | 987  | 3  | 987   | 987  | 17 | 25 MB  |
| 39 | 987  | 7  | 987   | 987  | 17 | 57 MB  |
| 40 | 820  | 6  | 820   | 820  | 17 | 41 MB  |
| 41 | 977  | 5  | 977   | 977  | 17 | 41 MB  |
| 42 | 981  | 5  | 981   | 981  | 17 | 41 MB  |
| 43 | 830  | 7  | 512   | 830  | 17 | 48 MB  |
| 44 | 830  | 10 | 65535 | 830  | 17 | 69 MB  |
| 45 | 917  | 15 | 65535 | 918  | 17 | 114 MB |
| 46 | 1224 | 15 | 65535 | 1223 | 17 | 152 MB |

### **APPENDIX C**

#### **QUADTEL and AMI BIOS SETUP**

The followings are the CMOS setup table references. The contents of setup can be modified by the user from the setu screen to follow the instructions step by step.

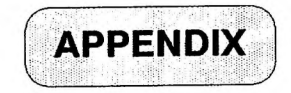

35

### **I. QUADTEL BIOS**

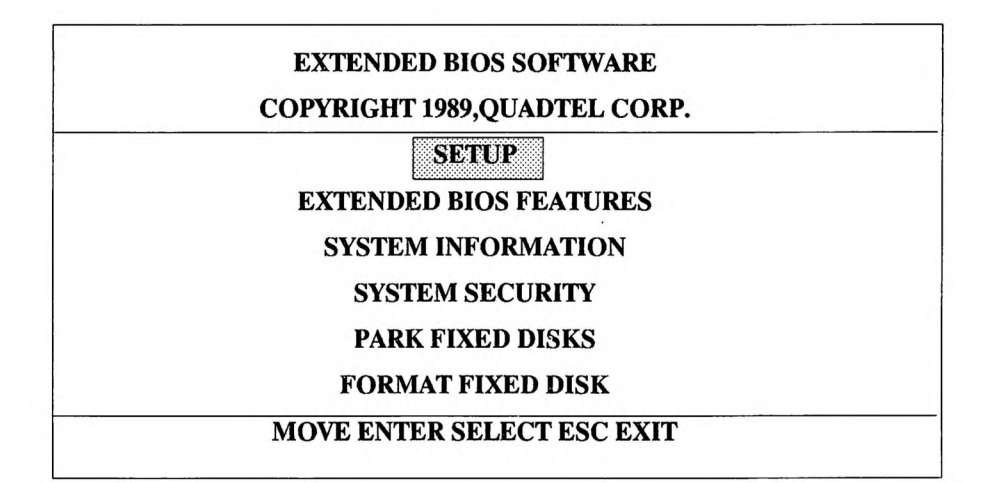

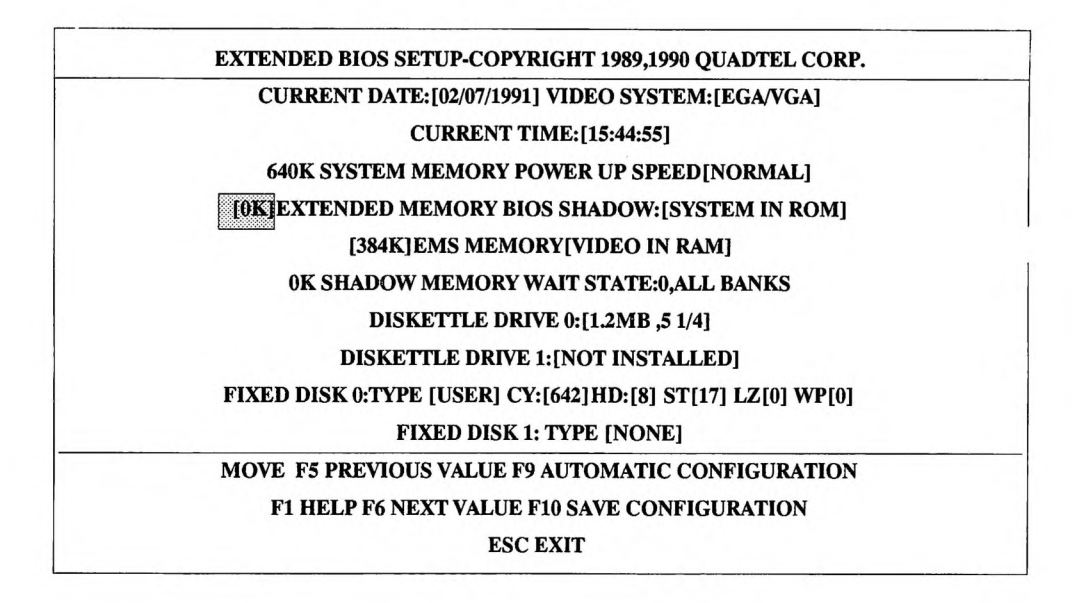

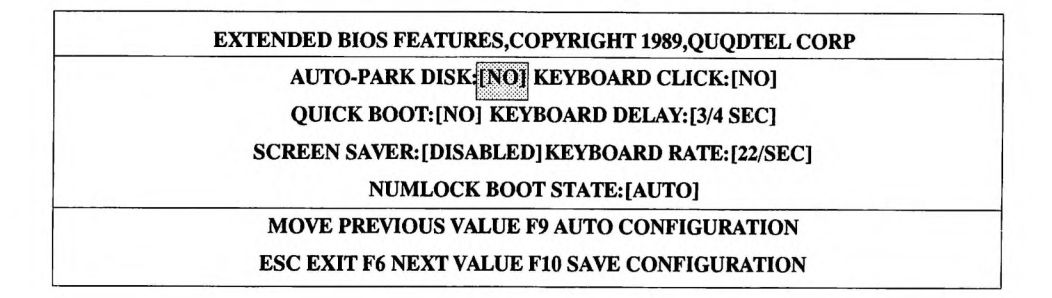

| SYSTEM INFORMATION, COPYRIGHT 1989, QUADTEL CORP. |  |
|---------------------------------------------------|--|
| PROCESSOR :80286 LPTI ADDRESS:0278H               |  |
| COPROCESSOR:NONE LPT2 ADDRESS:UNUSED              |  |
| BIOS ID :02604444C LPT3 ADDRESS:UNUSED            |  |
| BIOS REV.03 .05 .03. COM1 ADDRESS :03F8H          |  |
| COM2 ADDRESS:UNUSED                               |  |
| PROGRAMABLE:512K COM3 ADDRESS:UNUSED              |  |
| <b>OTHER MEMORY:384K COM4 ADDRESS :UNUSED</b>     |  |
| ESC EXIT                                          |  |
|                                                   |  |

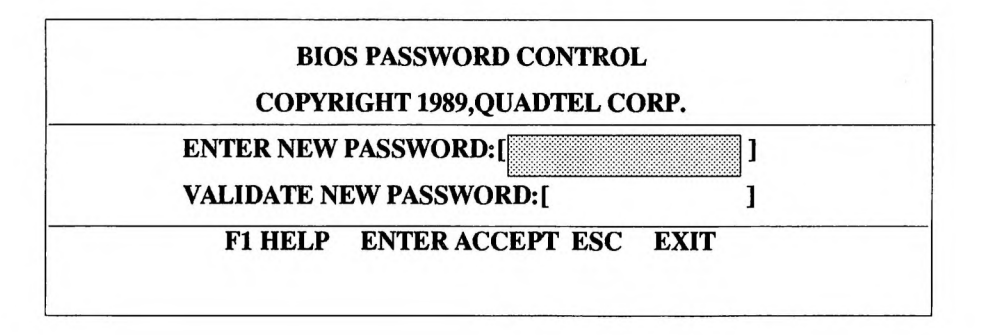

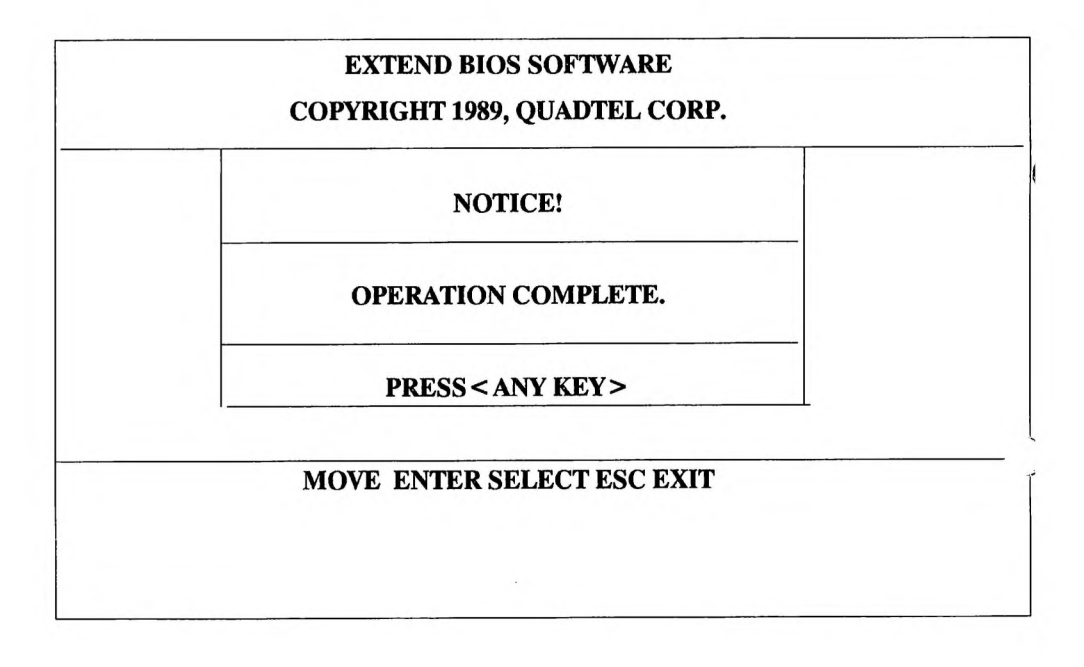

#### FORMAT FIXED DISK

#### COPYRIGHT 1989,90 QUADTEL CORP.

FIXED DISK 0

**DISK 1: NOT INSTALLED** 

#### MOVE ENTER SELECT ESC EXIT

### **II. AMI BIOS**

| CMOS SETUP                        | (C) COP | RIGHT 1 | 985-1990,AM | ERICAN  | MEG    | ATRE  | NDS IN  | IC.,   |       |      |
|-----------------------------------|---------|---------|-------------|---------|--------|-------|---------|--------|-------|------|
| DATE(MN/DATE/YEAR): SAT, JAN 05   | 1980    |         | 1           | BASE M  | EMOR   | Y SIZ | E:512 H | (B     |       |      |
| TIME(HOUR/MIN/SEC):05:41:45       |         |         | E           | EXT. MI | EMORY  | SIZE  | :0 KB   |        |       |      |
| FLOPPY DRIVE A: 1.2 MB ,51/4"     |         |         | r           | UMER    | IC PRO | DCESS | OR:NO   | DT INS | STALL | ED   |
| FLOPPY DRIVE B: NOT INSTALLED     | )       |         |             |         |        |       |         |        | 125   |      |
| HARD DISK C: 47 = USER TYPE       | CYLN    | HEAD    | WPCOM       |         | LZONI  | E     |         | SEC    | т     | SIZE |
|                                   | 642     | 8       | 0           |         | 0      |       |         | 17     |       | MB   |
| HARD DISK C: NOT INSTALLED        |         |         |             |         | i data |       |         |        |       |      |
| PRIMARY DISPLAY: MONOCHROME       | 2       |         |             | SUN     | MON    | TUE   | WED     | THU    | FRI   | SAT  |
| KEYBOARD : INSTALL                |         |         |             | 30      | 31     | 1     | 2       | 3      | 4     | 5    |
| BIOS SHADOW OPTION:MAIN& VID      | EO BIOS |         | -           |         |        |       |         | -      |       | 1    |
| SCARTCH RAM OPTION: 1             |         |         |             | 6       | 7      | 8     | 9       | 10     | 11    | 12   |
| EMS SIZE OPTION: 0KB              |         |         |             | -       |        |       |         | 1.1.1  |       |      |
| 0 WAIT STATE OPTION: ENABLED      |         |         |             | 13      | 14     | 15    | 16      | 17     | 18    | 19   |
| MEMORY RELOCATION: ENABLED        |         |         |             | 1935    |        |       |         |        | 1.0.2 |      |
| MONTH: JAN, FEB, DEC              |         |         |             | 20      | 21     | 22    | 23      | 24     | 25    | 26   |
| DATE: 01,02,0331                  |         |         | -           |         |        |       |         |        |       |      |
| YEAR: 1901,1902,2099              |         |         |             | 27      | 28     | 29    | 30      | 31     | 1     | 2    |
| ESC = EXIT, SELECT, PGUP/PGDN = M | IODIFY  |         |             |         |        |       |         |        |       |      |
|                                   |         |         |             |         |        |       |         |        |       |      |

| CONTRACT - |    | SHUTTLE COMPUTER | INTERNA |
|------------|----|------------------|---------|
| DR         | 11 |                  |         |
| CHK        | 11 | HOT-205          | 286     |
| CMC.       |    |                  |         |

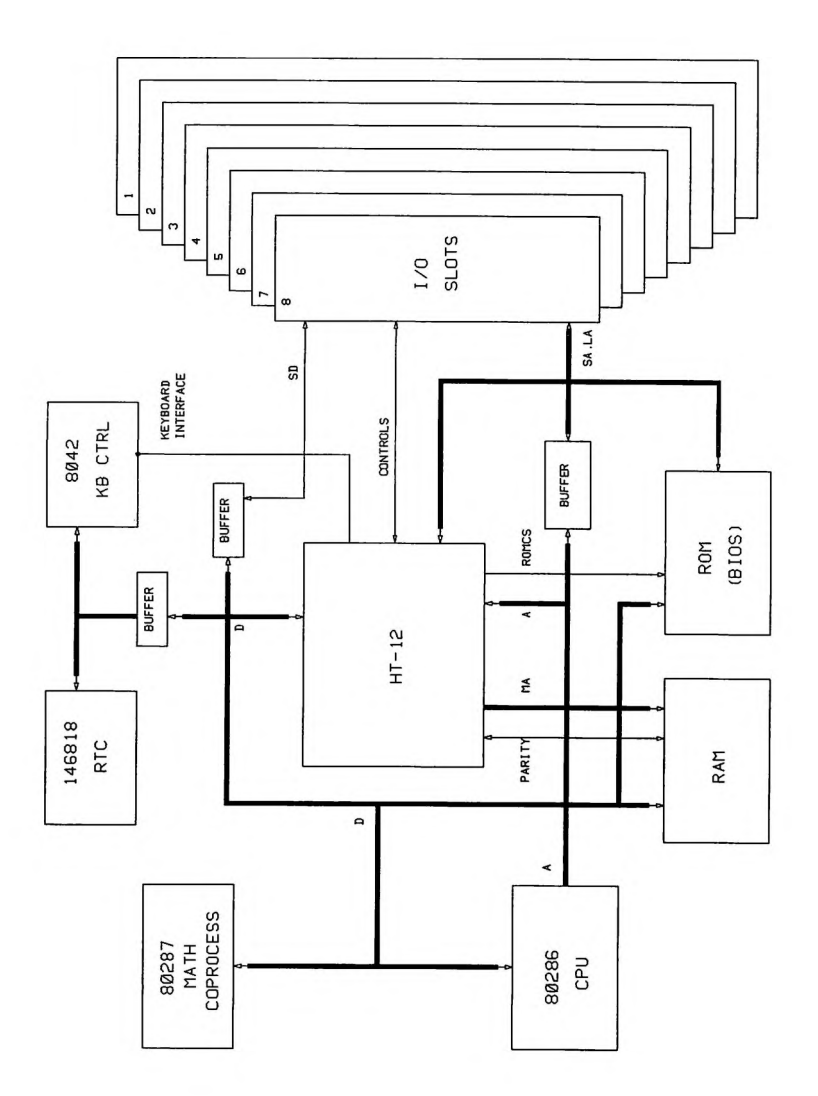

HOT-205 FUNCTIONAL BLOCK DIAGRAM

KB 1 KEYBORD CONNECTOR PS1 ШΠ EXT BATT JACK 2.3=0N-BOARD BATT 1 CONNECTOR 8-BIT SLOT X 2 EXPENSION SLOTS 16-BIT SLOT X 6 DISPLAY SELECT 1-2=COLOR 2-3=MOND MATH-COPROCESSOR JP 1 8042 80287 HI/ODD LO/EVN BIOS 80286 PARITY RAM U19.U21 BANKØ U20 .U22 BANK 1 M2.M4 BANK 1 M1.M3 BANKØ HT 12 BANKØ BANK 1 Ē āπ 甲 Ф  $\square$ J6 K/LOCK J2 RESET J3 TBLED TURBO SPEAKER J4 5

HOT-205A LAYOUT DIAGRAM

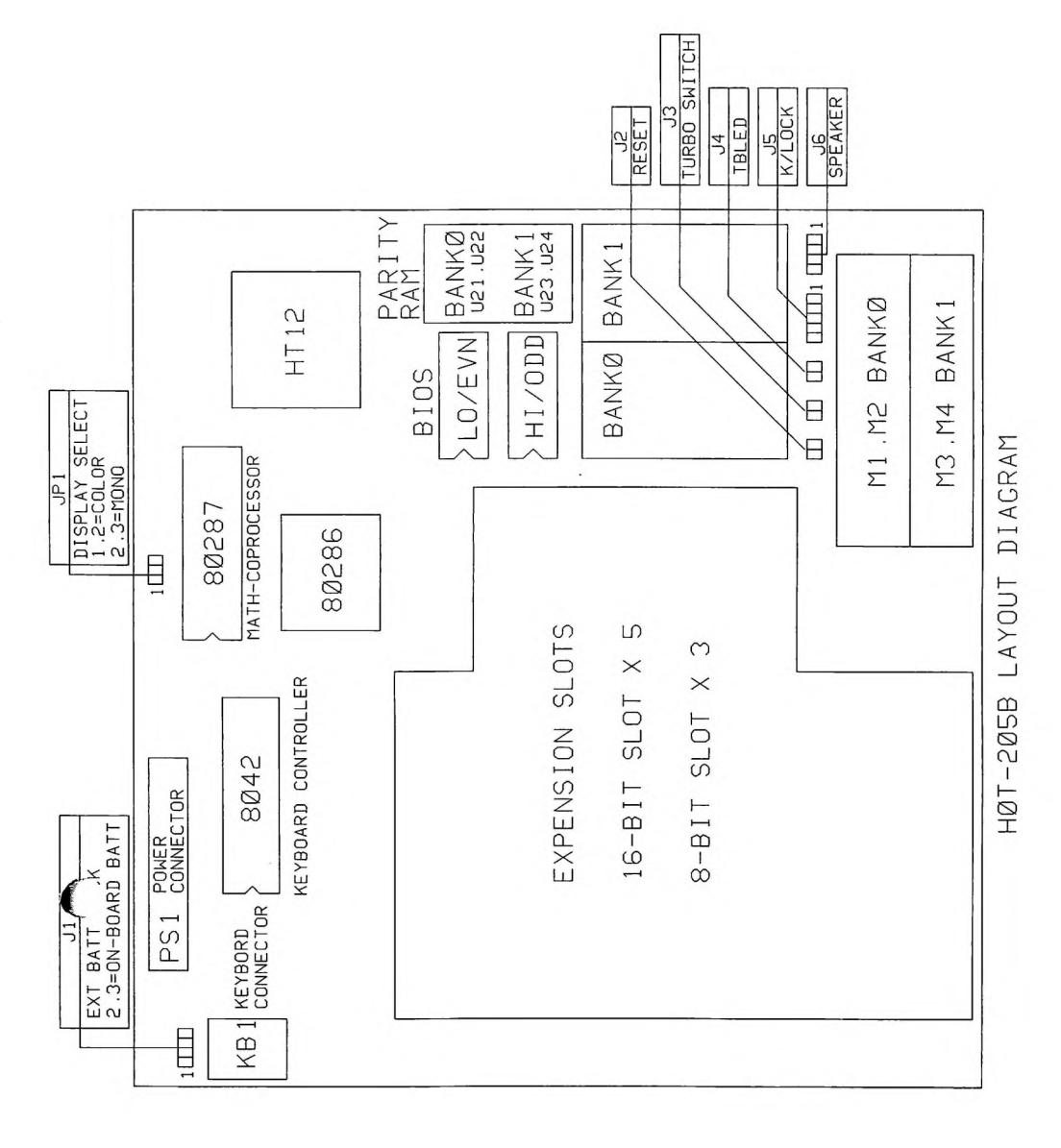

#### HOT-205A/B MAIN BOARD MANUAL 1991

#### **READER'S COMMENTS**

YOUR COMMENTS AND SUGGESTIONS WILL HELP US IN OUR CONTINUOUS EFFORT TO IMPROVE THE QUALITY AND USEFULNESS OF OUR MANUALS.

WHAT IS YOUR GENERAL REACTION TO THIS MANUAL?(FORMAT,ACCURACY,COMPLETENESS,OR-GANIZATION,ETC.)

WHAT FEATURES ARE MOST USEFUL?

**DOES THE PUBLICATION SATISFY YOUR NEEDS?** 

WHAT ERRORS HAVE YOU FOUND?

**ADDITIONAL COMMENTS** 

NAME

TITLE

PHONE

FAX

**COMPANY** 

ADDRESS

CITY

STATE

ZIP